## Info

Subject: **Attachments:**  FW: Ossman Consulting Group Radio Link tool PathDatabase.csv; radiolinkdatabase.csv; RadioLinkTool.zip

**Greeting Gents** 

Place the zip file on to a memory card and unzip Install software

If you want to use the test database copy them to the dir you chose when you started the program

This tool is a test bed / proto type

The terrain data is taken from Google GE server. USGS NED server is more accurate but only works within the United states that is why I am using Google.

Terrain Data is 30 meter or 1 arc second based on where you are located

Current the screen resolution is set to 1920x1080 going smaller will create problems This issue will not be address until all functions have been worked out

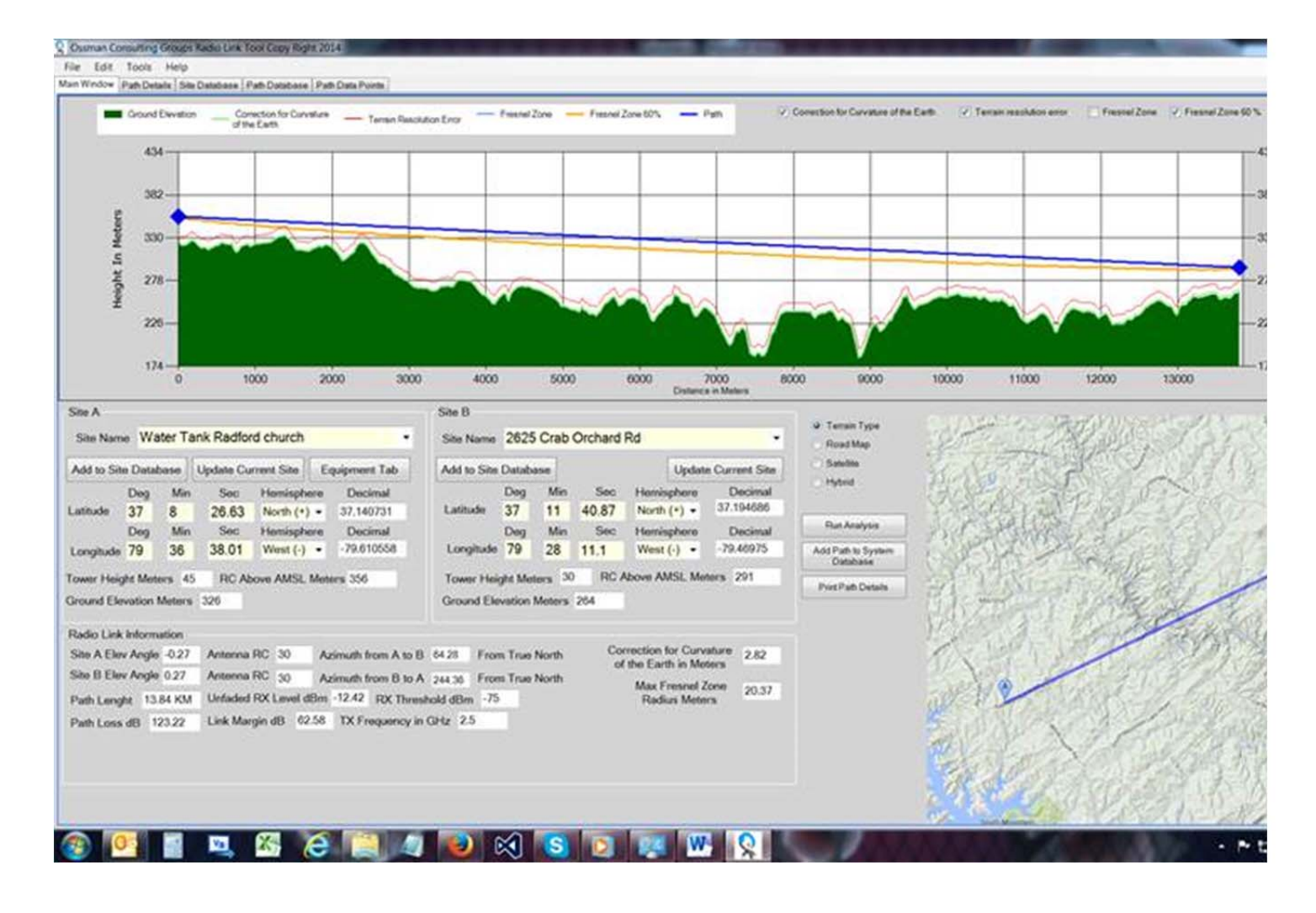

To change the map type just chose the radio buttons to the left of the map The Radio equipment pop up has all of the parameters that will be used to run the analyses.

If you see something missing please recommend changes and some background detail

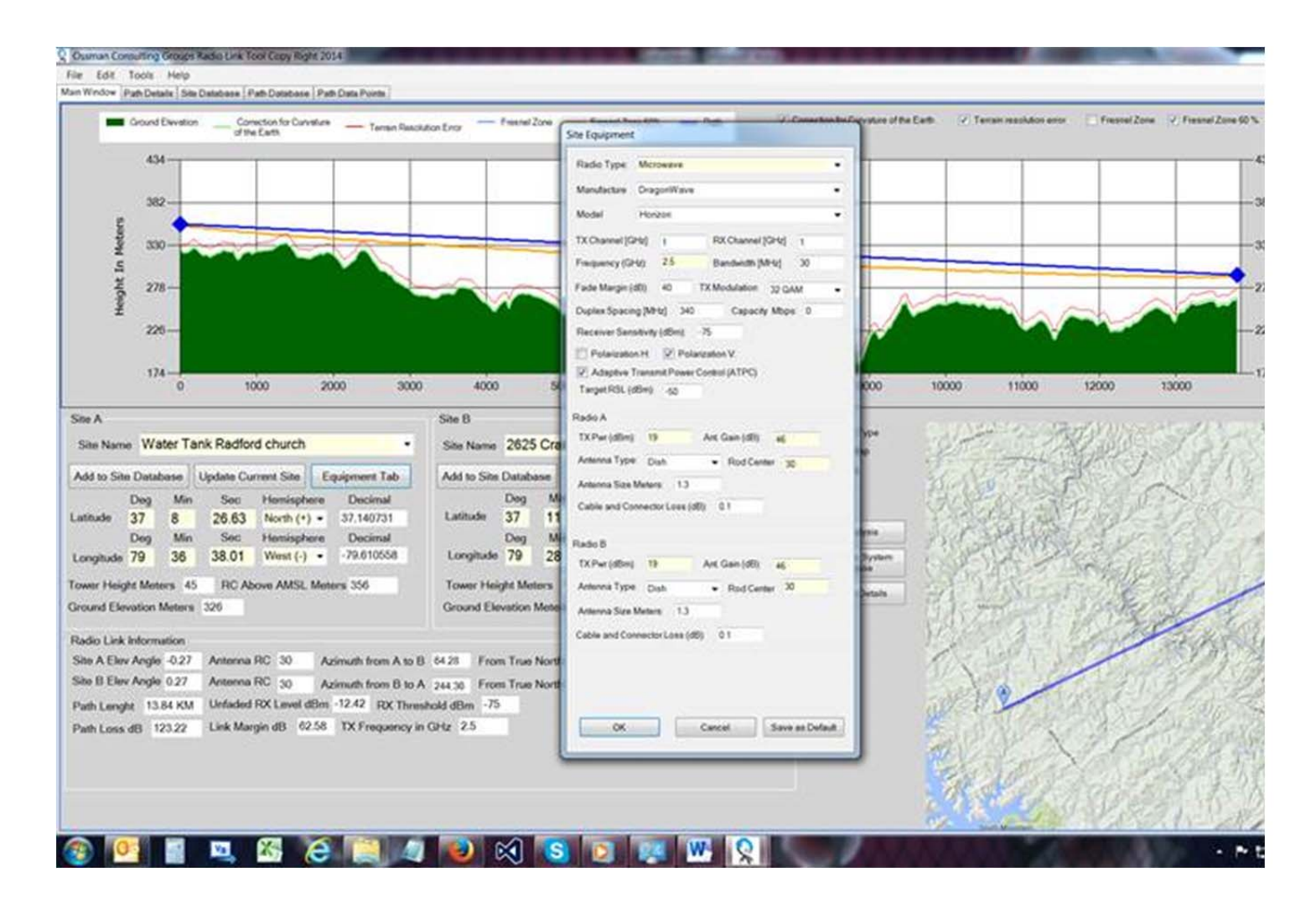

This next section is unique on the left site all of the problem areas are listed if you click on the warning type it map the area in question

It also shows a zoom of the path broken into a 1000 meter segment s

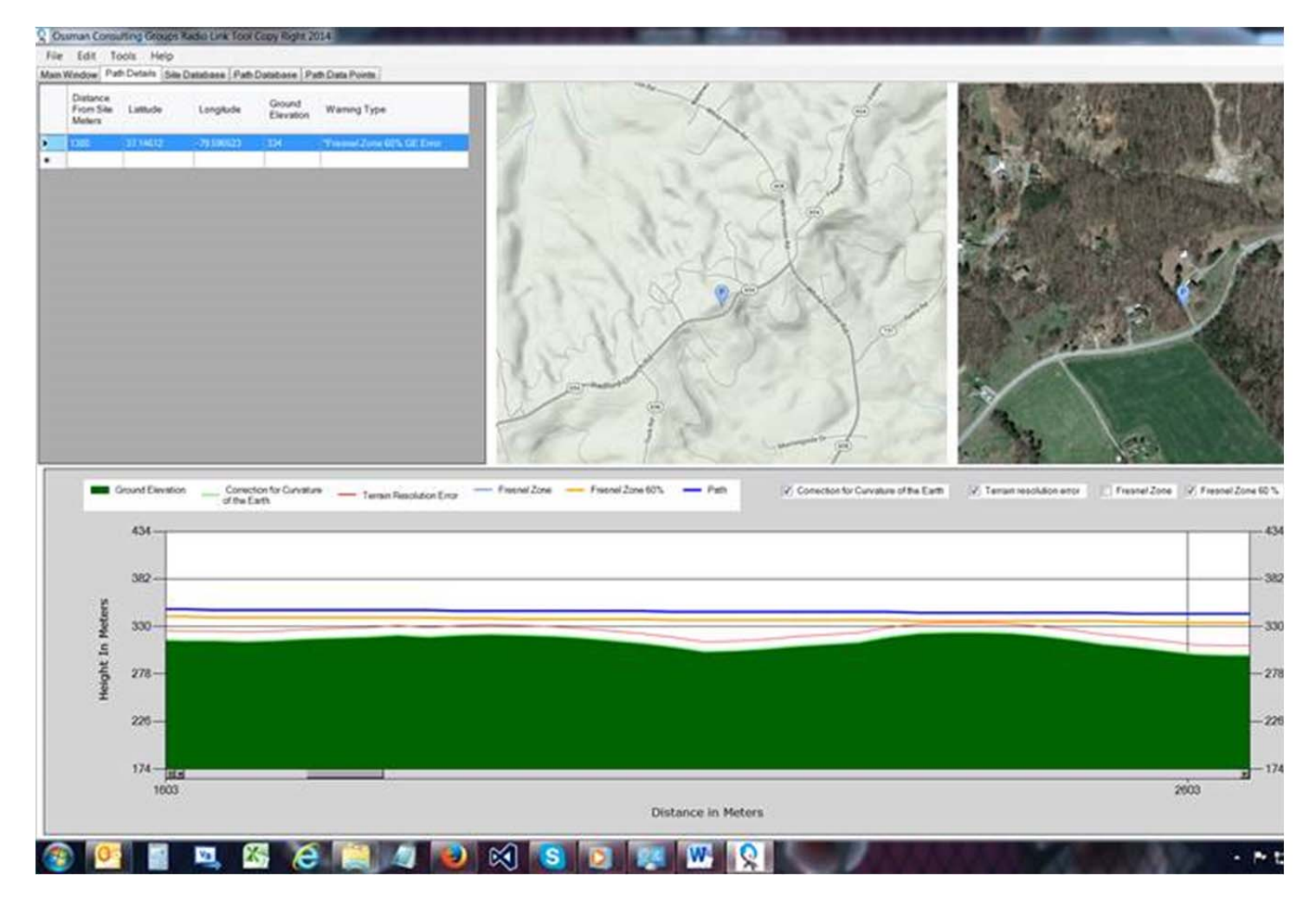

Site database section allows you to choose a site and see it location on the map

| 2440 | 2 Stellame                | LaDeq | Lathe | Latiec | NorS     | LonDeg | a LorMn | Lander | EorW | Dut       | Dion       | Tower Height | GE    | AMSL | The second second |            | Sec. and       | A CANADA AND                    |
|------|---------------------------|-------|-------|--------|----------|--------|---------|--------|------|-----------|------------|--------------|-------|------|-------------------|------------|----------------|---------------------------------|
| 13   | Glan                      | 37    | 2     | \$0.05 | N.       | 79     | 41      | 544    | W.   | 37.047469 | -79.695444 | 30           | 262.9 | 0    | a Satelite        | o more o   | Тетап Туре     | Plead Map                       |
| ŧ.,  | Water Tarri Radind church | - 22  |       | 26.63  | 91       | 10     | *       | 36.01  |      | 301140731 | 79.630008  | 161          | 325.7 | 0    | SCIENCE.          | -          | O TRADATO      | The second second second second |
| 15   | Janet                     | 37    | 2     | 56.42  | N        | 29     | 41      | 42.21  | W    | 37 549006 | -79 695258 | 30           | 272.3 | 0    | 5. Y. A. S.       | 13-3       | · · · · ·      |                                 |
| 16   | 2625 Crab Orchard Rd      | 37    | 11    | 43.57  | N        | 75     | (25     | 11.1   | W    | 37 194606 | -79.40975  | 30           | 265.8 | 0    | 3.4.10            | Sec. March | an 3/22        | CENT CON                        |
| 17   | Sale House                |       | 29    | 2.93   | <u>N</u> | 34     | 29      | 286    | W    | 8.651292  | -84 652183 | 50           | 14.22 | 0    | 100 Carl          | 15         | and the second | 10000                           |
| 14   | Secret Drug Osees         | 9     | 40    | 2.05   | N        | 24     | 39      | 30.4   | W    | 94647236  | -04.650444 | 942          | 1921. | 0    | 250               | Seg. C.    |                | 10 22                           |
|      |                           |       |       |        |          |        |         |        |      |           |            |              |       |      | Consultant        |            |                |                                 |

Please review the tool and let me know what changes you would make.

Printing will not be added until the other detail are completed